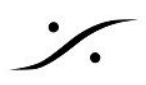

# バージョンアップ方法

Pyramixのバージョンアップの方法についての情報です。

新しいバージョンのPyramixインストーラー( PyramixVirtualStudio\_1x.x.x\_HotFix\_Buildxxxx\_x64.exe) をご用意ください。

注意:MassCoreバージョンのPyramixのバージョンアップには、インターネットへの接続が必要で す。PCがインターネットに接続されていることを確かめてからバージョンアップを行って下さい。

## 前バージョンのPyramixの削除 1.

- Pyramix関係のソフトウェアを終了させてください。 1.1.
- 1.2. コントロールパネル > プログラムの機能 で、"Pyramix Virtual Studio x64" を選択し てアンインストールします。
- 再起動を求められたら、PCを再起動してください。 1.3.

## 新しいバージョンのPyramixのインストール 2.

- インストーラーをダブルクリックして起動します。 2.1.
- 2.2. ">"をクリックして先に進みます。
- 2.3. インストールの許可を求められたら、許可して下さい。
- 2.4. インストール終了のダイアログが表示されます。再起動を求められたら、PCを再起 動してください。

## 3. 前バージョンのMassCoreの削除

- コントロールパネル > MT Security Settings を開きます。 3.1.
- 3.2. MassCoreのタブをクリックして開きます。
- 3.3. "Uninstall" をクリックして削除します。
- 3.4. 再起動を求められますので、PCを再起動してください。

#### 4. 新バージョンのMassCoreのインストール

- コントロールパネル > MT Security Settings を開きます。 4.1.
- 4.2. MassCoreのタブをクリックして開きます。
- 4.3. "Install" をクリックしてインストールします。
- インストールが終了するまでしばらく待って下さい。 4.4.
- 4.5. インストールが終了すると再起動を求められますので、PCを再起動してください。

以上でバージョンアップ作業は完了です。

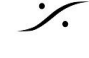